# Panduan SIAM Bagi Mahasiswa Baru

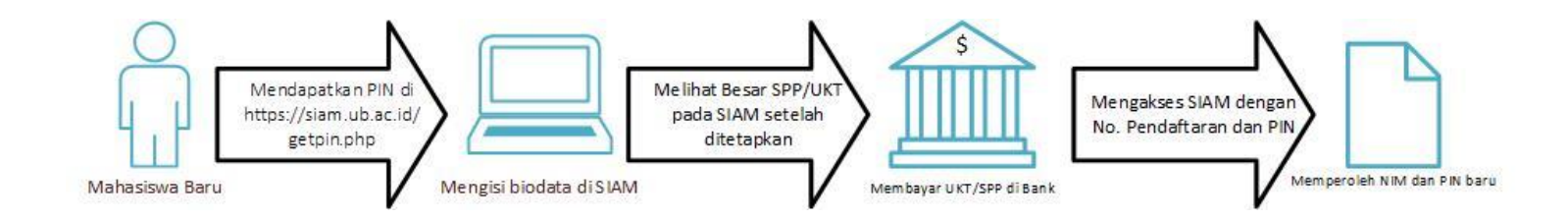

Alur proses mahasiswa baru pada Sistem Akademik Mahasiswa (Jalur S1 SPMK harus melakukan pembayaran biaya lain-lain sebelum mendapatkan PIN)

### **Panduan Detail**

- Panduan Mendapatkan PIN
- Panduan Pengisian Biodata Mahasiswa Baru
  - File yang perlu disiapkan
  - o Mengisi Biodata
- Panduan Mendapatkan NIM
  - o Lupa Password/Reset Password

## Panduan Informasi PIN

- 1. Klik *INFO PIN* yang ada pada halaman utama untuk mengetahui PIN/Password anda.
- 2. Masukkan nomor pendaftaran/nomor tes Anda pada kotak isian *Nomor Peserta Ujian Masuk*.
- Masukkan Tanggal Lahir (jenjang S1 dan Vokasi) atau Tanggal Pembayaran (jenjang S2 dan S3) pada kotak isian tanggal.
- 4. Masukkan jawaban yang benar atas pertanyaan matematika sederhana yang ditampilkan pada kotak jawaban yang tersedia.
- 5. Klik tombol CARI.

Ilustrasi berikut menunjukkan pengisian nomor pendaftaran, Tanggal Lahir dan jawaban pertanyaan matematis pada halaman *Form Pencarian*.

| UNIVERSITAS BRAWIJAYA<br>SIAM.UB.ONLINE<br>SISTEM INFORMASI AKADEMIK MAHASISWA |      |
|--------------------------------------------------------------------------------|------|
| i Form PIN Calon Mahasiswa                                                     |      |
| Nomor Peserta Ujian MasukTanggal Lahir444444444418 •Januari •1995 •            |      |
| Silahkan menyelesaikan pertanyaan berikut (MathGuard)                          |      |
| □ ◆ 2                                                                          |      |
| CARI                                                                           |      |
|                                                                                |      |
|                                                                                | <br> |

 Jika berhasil, maka akan ditampilkan informasi Nomor Peserta dan PIN yang berguna sebagai username dan password untuk mengakses layanan SIAM. Pada ilustrasi berikut terdapat seorang mahasiswa dengan NIM/username = 4444444444 dengan PIN atau password = 123456.

melalui layanan SIAM (https://siam.ub.ac.id/)

| Ŀ | Hasil Pencar    | ian                                                                                                    |
|---|-----------------|----------------------------------------------------------------------------------------------------|
|   | NO Peserta SNMP | TN : 444444444                                                                                                    |
|   | PIN             | :123456                                                                                                    |
|   | Nama            | : Siti Mariam                                                                                                    |
|   | Program Studi   | : Administrasi Perpajakan                                                                                             |
|   | Gunakan No. pen | daftaran sebagai <b>username</b> dan PIN sebagai <b>password</b> untuk pengisian biodata mahasiswa baru secara online |

- 7. Pastikan informasi nama Anda serta program studi yang Anda tempuh telah benar. Anda bisa kembali ke halaman awal bila Anda salah memasukkan nomor pendaftaran.
- 8. Anda dapat mulai mengisikan biodata Anda melalui layanan SIAM dengan memasukkan data akun (nomor pendaftaran sebagai username, dan PIN sebagai password) Anda pada kolom isian di halaman depan SIAM.

| Selamat datang di layanan baru,<br>Sistem Informasi Akademik Mahasiswa Online<br>Universitas Brawijaya. | Area Login                          |
|----------------------------------------------------------------------------------------------------|-------------------------------------|
| 25.70                                                                                                   | » Klik DI SINI untuk LUPA PASSWORD. |
| ayanan ini merupakan bagian dari layanan Sistem Informasi<br>Akademik Terpadu Universitas Brawijaya.    | USERNAME (NIM) :                    |
|                                                                                                    | 4111111111                          |
| Fitur-fitur akademik mahasiswa :<br>+ Pengisian Kartu Rencana Studi.                                    | PASSWORD :                          |
| + Informasi Kartu Hasil Studi.<br>+ Informasi kelas dan dosen.                                          | *****                               |
| + Informasi jadwal kuliah dan ujian.                                                                    |                                     |

9. Klik tombol LOGIN, jika isian username dan password Anda benar maka Anda akan berhasil mengakses SIAM.

# Mengisi Biodata Mahasiswa Baru

Semua file yang akan di-upload harus disiapkan (di-scan) dalam bentuk .JPG atau .PDF atau.PNG dengan besaran masing-masing maksimal 500 kb, minimal 50 kb atau dapat terbaca dengan jelas.

| No. | File                                          | Keterangan                            |
|-----|-----------------------------------------------|---------------------------------------|
| 1   | Foto diri                                     | Foto berwarna mengenakan jas          |
|     |                                               | warna gelap, rapi, sopan              |
| 2   | КТР                                           | Jika ada, atau Kartu Pelajar/kartu    |
|     |                                               | Identitas lain.                       |
| 3   | Kartu keluarga                                | Scan kartu keluarga yang asli         |
| 4   | Slip gaji ayah, atau                          | Jika wiraswasta bisa meminta surat    |
|     |                                               | keterangan dari RT/RW dan             |
|     |                                               | menyebutkan jumlah (nominal)          |
|     |                                               | pendapatan per bulan. Untuk           |
|     |                                               | karyawan/pegawai/PNS                  |
|     |                                               | menyebutkan gaji kotor (gaji pokok    |
|     |                                               | plus tunjangan-tunjangan).            |
|     | Surat keterangan RT/RW ayah tidak bekerja     | Jika ayah tidak bekerja/pensiun       |
|     | Surat keterangan meninggal ayah               | Jika status ayah meninggal            |
| 5   | Slip gaji ibu, atau                           | Jika ibu bekerja, jika wiraswasta     |
|     |                                               | bisa meminta surat keterangan dari    |
|     |                                               | RT/RW dan menyebutkan jumlah          |
|     |                                               | (nominal) pendapatan per bulan.       |
|     | Surat keterangan RT/RW ibu tidak bekerja      | Jika ibu tidak bekerja/pensiun        |
|     | Surat keterangan meninggal ibu                | Jika status ibu meninggal             |
| 6   | Tagihan pajak bumi & bangunan, atau           | Tagihan terakhir                      |
|     | Surat keterangan RT/RW tidak membayar PBB     | Jika isian pembayaran PBB = 0         |
| 7   | Foto rumah tampak depan                       |                                       |
| 8   | Foto kamar mandi                              |                                       |
| 9   | Tagihan listrik, atau                         | Untuk listrik pulsa bisa              |
|     |                                               | menggunakan bukti pembelian           |
|     |                                               | pulsa listrik atau minta print out ke |
|     |                                               | PLN                                   |
|     | Surat keterangan RT/RW tidak membayar listrik | Jika isian daya listrik = 0           |
| 10  | Tagihan air, atau                             | Jika memakai PDAM                     |
|     | Surat keterangan RT/RW tidak membayar air     | Jika isian biaya PDAM = 0             |
| 11  | Tagihan telepon                               | Telp rumah dan telepon genggam,       |
|     |                                               | tagihan telp genggam dapat            |
|     |                                               | menggunakan surat keterangan          |
|     |                                               | RT/RW yang menyebutkan jumlah         |
|     |                                               | penggunaan rata-rata telepon          |
|     |                                               | genggam perbulan, atau slip           |
|     |                                               | kwitansi pembelian pulsa.             |
|     | Surat keterangan RT/RW tidak membayar telepon | Jika isian biaya telepon rumah dan    |
|     |                                               | telepon genggam = 0                   |

| 12 | Pajak mobil, jika memiliki mobil                         | Bisa lebih dari satu             |
|----|----------------------------------------------------------|----------------------------------|
| 13 | Pajak motor, jika memiliki motor                         | Bisa lebih dari satu             |
| 14 | SPP <u>Perguruan Tinggi</u> saudara kandung yang menjadi | Bisa lebih dari satu, bisa       |
|    | tanggungan wali                                          | menggunakan bukti bayar/bukti    |
|    |                                                          | tagihan                          |
| 15 | Surat keterangan pemeriksaan buta warna, untuk           | Dari RSUD/Rumah Sakit Pemerintah |
|    | program studi yang mensyaratkan, sesuai dengan daftar    | yang berwenang.                  |
|    | pada:                                                    |                                  |
|    | http://selma.ub.ac.id/program-studi/progra-              |                                  |
|    | studi/pilihan-program-studi-spmk-20152016/               |                                  |
|    | Selain Jurusan/program studi tersebut tidak perlu        |                                  |
|    | menyertakan surat keterangan buta warna                  |                                  |

## Mengisi Biodata

- 1. Setelah berhasil LOGIN, Anda dapat mengedit biodata Anda.
- 2. Pastikan halaman pengisian biodata ditampilkan dengan klik tombol atau ikon **BIODATA** di menu bagian atas.

|  | UNIVERSITAS BRAWIJAYA<br>SIAM.UB.ONLINE<br>SISTEM INFORMASI AKADEMIK MAHASISWA |  | REGISTRASI | BIODATA | APLIKASI | KEMAHASISWAAN | ()<br>LOGOUT |
|--|--------------------------------------------------------------------------------|--|------------|---------|----------|---------------|--------------|
|--|--------------------------------------------------------------------------------|--|------------|---------|----------|---------------|--------------|

Untuk melihat bagian-bagian pada form isian biodata, klik tombol atau *link* di sebelah kiri:
 a. DATA MAHASISWA: menampilkan data pribadi mahasiswa.

| DATA MAHASISWA    | Nama lengkap      | SUDEMO            | PANDUAN |
|-------------------|-------------------|-------------------|---------|
| ASAL SEKOLAH      | Tempat lahir      | lamongan          |         |
| DATA KELUARGA     | Tanggal lahir     | 09 September 2008 |         |
| PENGELUARAN       | Jenis kelamin     | Laki - laki       |         |
| LAIN - LAIN       |                   |                   |         |
| UPLOAD BERKAS     | Agama             |                   |         |
| CETAK TANDA BUKTI | Golongan darah    | 0                 |         |
|                   | Warga negara      |                   |         |
| OFLOAD I OTO KIM  | Status pernikahan |                   |         |
|                   | Hobi              |                   |         |
|                   | Seni              |                   |         |
|                   | Olahraga          |                   |         |

b. ASAL SEKOLAH: menampilkan data asal sekolah mahasiswa.

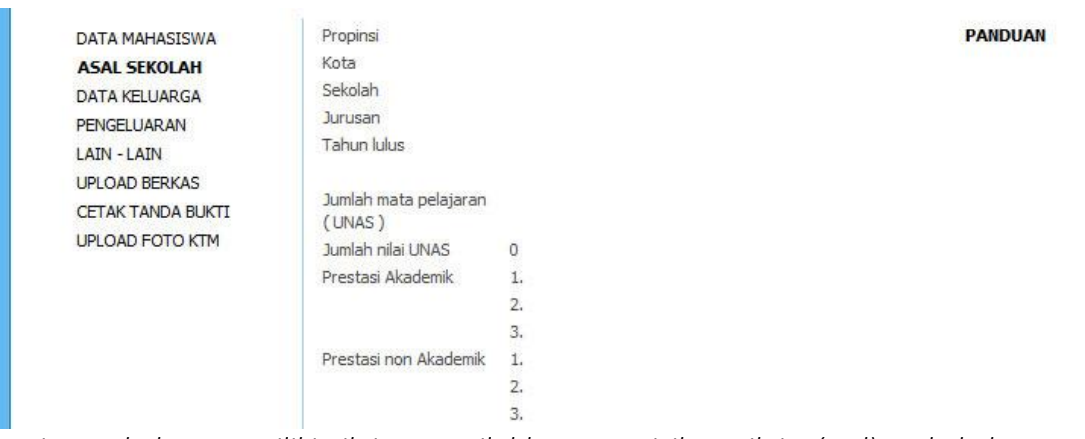

Bagi yang belum memiliki nilai UNAS silahkan mengisikan nilai 0 (Nol) pada kolom isian **Jumlah Pelajaran UNAS** dan **Nilai UNAS** 

c. DATA KELUARGA: menampilkan data keluarga mahasiswa.

| DATA MAHASISWA    |
|-------------------|
| ASAL SEKOLAH      |
| DATA KELUARGA     |
| PENGELUARAN       |
| LAIN - LAIN       |
| UPLOAD BERKAS     |
| CETAK TANDA BUKTI |
| UPLOAD FOTO KTM   |

Nama ayah Nama ibu Alamat orangtua Kode Pos Negara Propinsi Kota Status rumah Pekerjaan ayah Status kerja ayah Pangkat Ayah Jabatan Ayah Penghasilan bruto/gaji Rp. 0

kotor ayah

# d. PENGELUARAN: menampilkan data pengeluaran.

| DATA MAHASISWA             | Tagihan Keluarga                               |          |
|----------------------------|------------------------------------------------|----------|
| ASAL SEKOLAH               | Tagihan PBB tahun terakhir                     | Rp. 0,00 |
| DATA KELUARGA              | Tagihan Listrik Meteran (bulan terakhir)       | Rp. 0,00 |
| PENGELUARAN<br>LAIN - LAIN | Tagihan Listrik Token (rata-rata per<br>bulan) | Rp. 0,00 |
| UPLOAD BERKAS              | Jenis pemakaian air                            |          |
| CETAK TANDA BUKTI          | Tagihan PDAM (bulan terakhir)                  | Rp. 0,00 |
| UPLOAD FOTO KTM            | Tagihan Telepon Rumah (bulan terakhir)         | Rp. 0,00 |
|                            | Tagihan telepon genggam                        | Rp. 0,00 |
|                            | Jumlah mobil                                   |          |
|                            | Total pajak mobil                              | Rp. 0,00 |
|                            | Jumlah motor                                   |          |
|                            | Total pajak motor                              | Rp. 0,00 |

## e. LAIN - LAIN: menampilkan data tanggungan.

CETAK TANDA BUKTI UPLOAD FOTO KTM

| DATA MAHASISWA | Tanggungan Keluarga     |          |
|----------------|-------------------------|----------|
| ASAL SEKOLAH   | Jumlah Perguruan Tinggi |          |
| DATA KELUARGA  | SPP per semester        | Rp. 0,00 |
| PENGELUARAN    | Nama perguruan tinggi   |          |
| LAIN - LAIN    |                         |          |
| UPLOAD BERKAS  |                         |          |

f. UPLOAD BERKAS menampilkan berkas-berkas yang diperlukan, yang sudah diupload.

| ASAL SEKOLAH      | -                                 |                |
|-------------------|-----------------------------------|----------------|
|                   | Identitas                         |                |
|                   | KTP                               | Belum diupload |
| PENGELUARAN       | KK                                | Belum diupload |
| LAIN - LAIN       |                                   |                |
| UPLOAD BERKAS     | Slip gaji                         |                |
| CETAK TANDA BUKTI | Slip gaji ayah                    | Belum diupload |
| JPLOAD FOTO KTM   | Slip gaji ibu                     | Belum diupload |
|                   | Foto rumah tampak depan           | Belum diupload |
|                   | Foto rumah bagian dalam           | Belum diupload |
|                   | Foto dapur                        | Belum diupload |
|                   | Foto kamar mandi                  | Belum diupload |
|                   | Tagihan                           |                |
|                   | Surat keterangan tidak bayar      | Belum diupload |
|                   | Tanggungan SPP                    |                |
|                   | Lain-lain                         |                |
|                   | Surat keterangan tidak buta warna | Belum diupload |

g. CETAK TANDA BUKTI: mencetak form yang diperlukan.

| 6. CETAK TANDA BUKTI | Pastikan sebelum anda mencetak form - form berikut<br>DATA ANDA TELAH TERISI DENGAN LENGKAP DAN BENAR. |
|----------------------|----------------------------------------------------------------------------------------------------|
|                      | Cetak Form 1<br>Cetak Form 2                                                                           |
|                      |                                                                                                    |
|                      |                                                                                                    |

4. Untuk mulai mengisi biodata, klik tombol EDIT BIODATA MAHASISWA.

|      | SIAM.UB.C         | ADEMIK MAHASISWA                                                                                                    |                              | REGISTRASI                 | BIODATA                   | APLIKASI                           | KEMAHASISWAAN                            | LOGOU            |
|------|-------------------|----------------------------------------------------------------------------------------------------|------------------------------|----------------------------|---------------------------|------------------------------------|------------------------------------------|------------------|
|      | Pastikan Anda     | Kli<br>a L <mark>OGOUT</mark> sebelum r                                                                                                    | k GANTI PASS<br>neninggalkan | WORD untuk<br>komputer And | mengubah<br>da! Klik icor | password a                         | account SIAM Anda<br>di pojok kanan atas | l Jundu<br>pandu |
| ubah | a gambar s        | 999900001<br>SUDEMO AA<br>enjang/Fakultas : S1/Pe<br>urusan : Non Jurusan<br>rogram Studi : Agroekoi<br>eleksi : Reguler<br>lomor Ujian : 99990000<br>tatus : <b>Tidak Aktif</b> | rtanian<br>æknologi<br>)11   |                            |                           | BIG                                | DDATA MAHASISW                           | A                |
| • B  | liodata Mahasiswa | a                                                                                                    |                              |                            | EDIT<br>Klik m            | <b>BIODATA I</b><br>Ienu ini untuk | MAHASISWA<br>mengedit biodata An         | da,              |
|      |                   | Nama lengkap                                                                                                    | SUDEN                        | 40                         |                           |                                    | PAND                                     | UAN              |

- 5. Lengkapi setiap isian data yang diminta pada setiap halaman.
- 6. Menu disamping kiri halaman biodata, menunjukkan modul biodata yang sedang Anda edit.

| Pendapatan total ibu            | 50000000           | (dalam rupiah) |
|---------------------------------|--------------------|----------------|
| Pendapatan tambahan<br>keluarga | 2000               | (dalam rupiah) |
| Total nilai aset yg dimiliki    | 0                  | (dalam rupiah) |
| Pendidikan ayah                 | Tidak Tamat SD 📃 💌 | 1              |
| Pendidikan ibu                  | Tamat SLTP 💌       | 1              |
|                                 |                    |                |

 Setelah semua isian terisi dengan benar dan berkas-berkas yang diperlukan sudah diupload semua, langkah berikutnya adalah mencetak form. Klik pada tombol cetak form 1 dan cetak form 2.

| <u>6. CETAK TANDA BUKTI</u> | Pastikan sebelum anda mencetak form - form berikut<br>DATA ANDA TELAH TERISI DENGAN LENGKAP DAN BENAR. |
|-----------------------------|----------------------------------------------------------------------------------------------------|
|                             | Cetak Form 1<br>Cetak Form 2                                                                           |
|                             |                                                                                                    |
|                             |                                                                                                    |

8. Proses pengisian biodata selesai. Silakan menunggu pengumuman UKT/SPP atau ketentuan lain sesuai pengumuman.

## Informasi Nomor Induk Mahasiswa (NIM) Baru dan Password

- 1. Setelah UKT atau SPP dibayarkan sesuai dengan jumlah yang ditampilkan di menu keuangan, maka Nomor Induk Mahasiswa akan ditampilkan di SIAM.
- 2. Login lagi ke SIAM dengan memasukkan nomor pendaftaran dan pin.

| Selamat datang di layanan baru,<br>Sistem Informasi Akademik Mahasiswa Online<br>Universitas Brawijaya.                                                                                                    | Area Login<br>USERNAME (NIM) :                                                                                                    |
|----------------------------------------------------------------------------------------------------|----------------------------------------------------------------------------------------------------|
| Layanan ini merupakan bagian dari layanan Sistem Informasi<br>Akademik Terpadu Universitas Brawijaya.                                                                                                    | 61321020xxx<br>PASSWORD :                                                                                                    |
| Fitur-fitur akademik mahasiswa :<br>+ Pengisian Kartu Rencana Studi.<br>+ Informasi Kartu Hasil Studi.<br>+ Informasi kelas dan dosen.<br>+ Informasi jadwal kuliah dan ujian.<br>+ Pengisian Biodata Mahasiswa.<br>+ Pendaftaran Wisuda. | Klik DI SINI untuk INFO PIN calon mahasiswa bar<br>(untuk seluruh jenjang).     » PANDUAN memperdeh PIN mahasiswa baru 2013<br>» Klik DI SINI untuk LUPA PASSWORD. |
| Saran, kritik, dan informasi tentang layanan ini, hubungi Biro<br>Administrasi Akademik dan Kemahasiswaan (BAAK)<br>Universitas Brawijaya, melalul:<br>Telpon: 0341.575754<br>Fax: 5275813                                                | <ul> <li>» PANDUAN Lupa Password</li> <li>» Online User Active Server 2 : 290</li> </ul>                                                                           |

Halaman login SIAM

3. Setelah masuk, maka NIM akan ditampilkan. Catat dan simpan NIM dan password karena pengumuman ini akan muncul sekali saja.

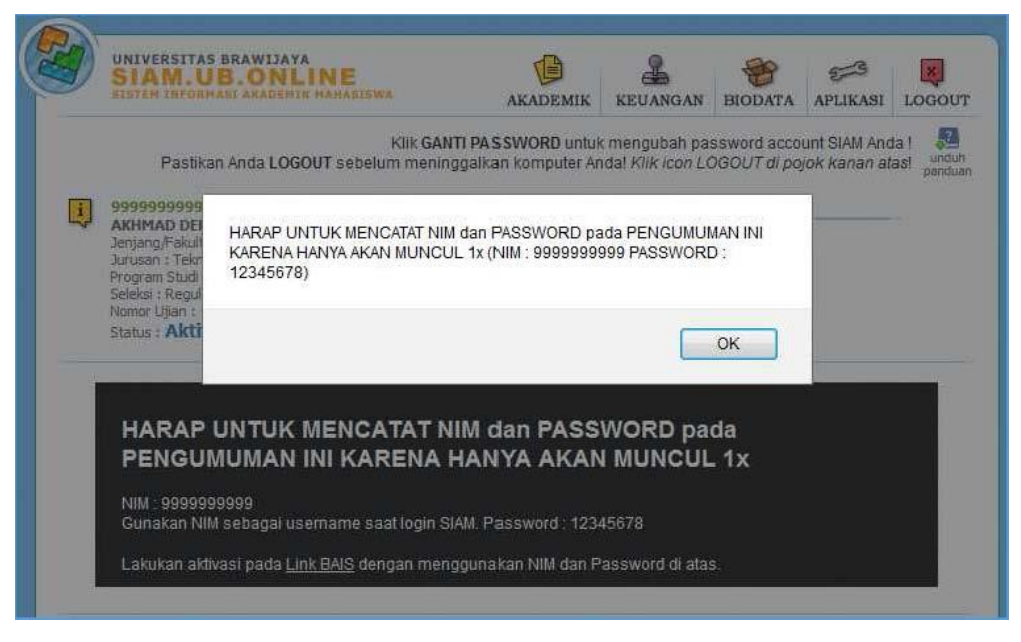

Catat dan Simpan NIM dan Password yang ditampilkan

4. Selanjutnya ikuti instruksi untuk melakukan aktivasi akun Anda dengan mengklik link BAIS pada pengumuman yang tampil.

| MASI AKADEMIK MAHASISWA                                                    | AKADEMIK                                                                         | KEUANGAN                                                                                                    | BIODATA                                                                                                    | APLIKASI                                                                                                    | LOGOUT                                                                                                    |
|----------------------------------------------------------------------------|----------------------------------------------------------------------------------|----------------------------------------------------------------------------------------------------|----------------------------------------------------------------------------------------------------|----------------------------------------------------------------------------------------------------|----------------------------------------------------------------------------------------------------|
| Klik GAN<br>an Anda LOGOUT sebelum menin                                   | <b>ITI PASSWORD</b> untuk<br>Iggalkan komputer An                                | c mengubah pa<br>ada! Klik icon LC                                                                                      | ssword acco<br>DGOUT di poj                                                                                                    | unt SIAM And<br>jok kanan at                                                                                                    | la ! 🛃<br>as! unduh<br>panduan                                                                                                    |
| as : S1/Prog.T.Informasi & Ilmu Kompu<br>k Informatika<br>Informatika<br>r | ter                                                                              | BIODATA MAH<br>PROGRE <mark>S REG</mark>                                                                                | IASISWA<br>ISTRASI                                                                                                    |                                                                                                    |                                                                                                    |
| UNTUK MENCATAT N<br>MUMAN INI KARENA                                       | NM dan PASS<br>HANYA AKAN                                                        | WORD pa                                                                                                    | da<br>1x                                                                                                    |                                                                                                    |                                                                                                    |
| 99999<br>M sebagai username saat login S                                   | IAM. Password : 1234                                                             | 45678                                                                                                    |                                                                                                    |                                                                                                    |                                                                                                    |
| 9<br>N                                                                     | 9999<br>I sebagai username saat login S<br>/asi pada <u>Link BAIS</u> dengan mer | 9999<br>I sebagai username saat login SIAM. Password : 1234<br>vasi pada <u>Link BAIS</u> den yan menggunakan NIM dan P | 9999<br>I sebagai username saat login SIAM. Password : 12345678<br>/asi pada <u>Link BAIS</u> dengan menggunakan NIM dan Password di atas | 9999<br>I sebagai username saat login SIAM. Password : 12345678<br><i>v</i> asi pada <u>Link BAIS</u> dengan menggunakan NIM dan Password di atas. | 9999<br>I sebagai <u>username saat login SIAM. Password : 12345678</u><br><i>v</i> asi pada <u>Link BAIS</u> dengan menggunakan NIM dan Password di atas. |

#### Link ke BAIS

5. Selanjutnya di BAIS, login menggunakan NIM dan password tersebut

| BAIS • Brawijaya Authentification and Identification                                                                                                    | on System                     |
|----------------------------------------------------------------------------------------------------|-------------------------------|
| Untuk meningkatkan keamanan akun email UB, dengan ini kami<br>menghimbau kepada seluruh pengguna email UB untuk memeriksa kembali<br>isian email alternatif pada data akun Anda di bais.ub.ac.id. Jika isian email                                                                                                    | Username / NIM                |
| masin kosong, silakan diisi dengan email alternatir Anda (alamat email<br>selain email UB). Pastikan email alternatif ini aktif dan dapat Anda akses,<br>karena email alternatif ini akan digunakan sebagai alamat untuk mengirim<br>link reset password maupun password pengganti ketika Anda menggunakan<br>fitur lupa password. | Password                      |
| Kepala Unit TIK - UB                                                                                                    | Forget Password ?             |
| Informasi lebih lanjut :<br>Helpdesk PPTI • Gedung Rektorat Lt. 2<br>Telp.: 0341-575878 • Email : helpdesk@ub.ac.id                                                                                                    |                               |
| Siakad Siuda Simpel Webmail UBIAAS                                                                                                    | ©2014 • Universitas Brawijaya |

Halaman login BAIS

6. Setelah login akan muncul halaman aktivasi akun. Isi seluruh kolom dengan baik. Isi alias dengan nomor nim (sama seperti User ID), isi email alternatif dengan benar karena email alternatif ini akan digunakan untuk mengirim password pengganti saat melakukan reset password atau lupa password. Kemudian isikan password baru, minimal 8 digit, terdiri dari huruf dan angka. Pilihlah password yang tidak terlalu sederhana namun mudah untuk Anda ingat

| User ID              | au(2011)        |
|----------------------|-----------------|
| Alias                |                 |
| Email Alternatif     |                 |
| Password             |                 |
| Ketik Ulang Password |                 |
| Pertanyaan Hint      |                 |
| Jawaban Hint         |                 |
|                      | Isi semua field |
|                      |                 |

Aktivasi User

7. Simpan NIM dan password baru ini dengan baik dan jangan sampai lupa karena akan selalu digunakan untuk mengakses berbagai layanan kemahasiswaan.

## Lupa Password/Reset Password

1. Jika lupa password, buka situs bais.ub.ac.id, kemudian klik "Forget Password?"

| BAIS • Brawijaya Authentification and Identification                                                                                                    | on System                                                                                                    |
|----------------------------------------------------------------------------------------------------|----------------------------------------------------------------------------------------------------|
| Untuk meningkatkan keamanan akun email UB, dengan ini kami<br>menghimbau kepada seluruh pengguna email UB untuk memeriksa kembali<br>isian email alternatif nada data akun Anda di bais ub ac id. Jika isian email | Username / NIM                                                                                                    |
| masih kosong, silakan diisi dengan email alternatif Anda (alamat email<br>selain email UB). Pastikan email alternatif ini aktif dan dapat Anda akses.                                                              | Password                                                                                                    |
| karena email alternatif ini akan digunakan sebagai alamat untuk mengirim                                                                                                    |                                                                                                    |
| link reset password maupun password pengganti ketika Anda menggunakan                                                                                                    |                                                                                                    |
| fitur lupa password.                                                                                                    | Masuk                                                                                                    |
| Kepala Unit TIK - UB                                                                                                    | Forget Password ?                                                                                                    |
| Informasi lebih lanjut :                                                                                                    | and the second second s |
| Helpdesk PPTI • Gedung Rektorat Lt. 2                                                                                                    |                                                                                                    |
| Telp.: 0341-575878 • Email : helpdesk@ub.ac.id                                                                                                    |                                                                                                    |
|                                                                                                    |                                                                                                    |
| Siakad Siuda Simpel Webmail UBIAAS                                                                                                    | ©2014 • Universitas Brawijaya                                                                                                    |

2. Selanjutnya akan tampil halaman lupa password, masukkan user ID (NIM) dan email alternatif yang dimasukkan saat pertama kali melakukan aktivasi akun

| Email | : *isikan NIM untuk Mahasiswa yang belum mendaftarkan emailnya ke BA |
|-------|----------------------------------------------------------------------|
|       | copa TUSBays                                                         |
|       | stop span.<br>read books                                             |
|       | Kembali Ke BAIS Next                                                 |
|       |                                                                      |
|       |                                                                      |
|       |                                                                      |
|       |                                                                      |
|       |                                                                      |
|       |                                                                      |
|       |                                                                      |

- 3. Masukkan kode captcha dan klik next, password akan muncul.
- 4. Untuk informasi lebih lanjut, hubungi Helpdesk TIK, Gedung Rektorat lantai 2 Universitas Brawijaya Malang, telp. (0341)575878 atau (0341)551611 psw.134, atau email helpdesk@ub.ac.id